## 通过 CARSI 联盟访问 ProQuest 学位论文全 文检索系统(PQDT)资源流程

北京林业大学图书馆制作 2020-04-05

1、使用非校园网 IP 在浏览器地址栏输入 <u>http://www.pqdtcn.com</u>, 点击右上角"用户中心"链接。

| ProQuest 学位论文全文检索平台                               |                                                                                                    | marigagi(117,136,38,173) gita+x - 🦓 💄 🏛 🕩 🤶      |
|---------------------------------------------------|----------------------------------------------------------------------------------------------------|--------------------------------------------------|
|                                                   | 学位论文全文检索平台                                                                                                    | Î                                                |
| ात्राक्ष 2452<br>ि जिल्लाहरू<br>B/DR<br>Refactori | (R)(本社会文) 可可可能会文 可利用時代文 25条4可加      (R)(本社会文) 可可可能会文 可利用時代文 444 公告     POCT 学校会会大学研究へ名号 186 / 187 / 187 / 1 | (公元、70年時時休祉) (世紀)<br>島田小月、96年811月91日XFN数<br>287所 |

2、点击"CARSI账号登录"链接。

| ProQuest 学位论文全文检索平台                                                    |                                                                                           | ime(1283)P417.136.38.173) 略体中文 · 🔗 🆀 🏛 🕩 🤶 |
|------------------------------------------------------------------------|-------------------------------------------------------------------------------------------|--------------------------------------------|
| 如果認法與有PQDT版户<br>動理PQDT版户<br>- ProQuesti空文局委与查想<br>- ProQuesti空文会文直看与下载 | <ul> <li>□ 記住金領 応況委領?</li> <li>■ 記住金領 応況委領?</li> <li>■ 説住金領 応況委領?</li> <li>■ 読</li> </ul> | CARSEK B 型录                                |

3、检索框中输入"北京",点选"北京林业大学(Beijing Forestry

## University)",点击"确认"按钮。

| CERNET统一认                                                                                                    | ERNET统一认证与资源共享基础设施CARSI                                                                                                    |               |               |    |
|----------------------------------------------------------------------------------------------------|----------------------------------------------------------------------------------------------------|---------------|---------------|----|
| 中国教育和科研计算机网统<br>发起的萨机构身份联盟,提供数<br>Research Network)基础服务。<br>应用系统支持基于真实身份的资<br>计算机网CENNET(China Educ<br><b>请输入学校名称</b> | 中国教育和科研计算机网统一认证和资源共享基础设施(CERNET Authentication and Resource Sharing Infrastructure,简称CARSI)是由北京大学<br>发起的跨机构身份联盟,提供教育科研资源共享服务,简称CARSI资源共享服务。2017年底,作为中国教育和科研计算机网CERNET(China Education and<br>Research Network)基础服务之一开始重点建设,与塞尔网络有限公司一起,面向国内大中小学、教育行政部门和科研机构开放身份认证服务,面向国内外<br>应用系统支持基于真实身份的资源访问控制。CARSI资源共享服务以Internet2 Shibboleth项目为技术基础,使用统一认证和授权中间件实现中国教育和科研<br>计算机网CERNET(China Education and Research Network)统一认证和资源共享,详情参见https://www.carsi.edu.cn。<br>请输入学校名称 |               |               |    |
| 学校列表 ( <b>A-G</b> ) 展开                                                                                                | 学校列表 (H-N) 展开                                                                                                    | 学校列表 (O-T) 展开 | 学校列表 (U-Z) 展开 | 确认 |
|                                                                                                    |                                                                                                    |               |               |    |

| CERNET统一认证与资源共享基础设施CARSI                                                                                                    |                                 |  |
|----------------------------------------------------------------------------------------------------|---------------------------------|--|
| 中國教育和科研计算机网络一认证和资源共享基础设施(CERNET Authentication and Resource Sharing Infrastructure, 简称CARSI)是由<br>发起的参机检查价纸值,提供教育科研资源共享服务,简称CARSI资源共享服务。2017年底,作为中国教育和科研计算机网CERNET(China Educat<br>Research Network)基础服务之一开始重点建设。与最小网络有限公司一起。面向国内大中小学、教育行政部门和科研执行放身份认证服务,面向<br>应用系统交持基于真实身份的资源的问他领。CARS资源共享服务以Internet2 Shibboleth道目为技术基础。使明希一认证和现役中间件实现中国数打<br>计算机网CERNET (China Education and Research Network)统一认证和资源共享,评情参见https://www.carsi.edu.cn。<br><b>请输入学校名称</b> | L京大学<br>ion and<br>句圖内外<br>句和科研 |  |
| 北京<br>「<br>一代互取局量大加用技术北均約百工程研究中心Beijing Engineering Research Center                                                                                                    | 确认                              |  |
| 中華石能大学(北京)(China University of Petroleum)<br>北京交通大学(JEUJING JAOTONG UNIVERSITY)                                                                                                    |                                 |  |
| 北京化工大学(Beijing University of Chemical Technology)<br>北京城市于院(Beijing City University)                                                                                                    |                                 |  |
| 北京大学(Peking University)<br>北京工业大学(Rejing University of Technology)                                                                                                    |                                 |  |
| 北京規定大学(Jeijing Normal University)<br>北京規定学規Djeijing Institute of Fashion Technology)                                                                                                    |                                 |  |
| 北宋林业大学(Beijing Forestry University)<br>北宋理工大学(Beijing Institute of Technology)                                                                                                    |                                 |  |

|                                                                     |                                                                                                    |                                                                                                    | and the state of the state of                                                                                      |
|---------------------------------------------------------------------|----------------------------------------------------------------------------------------------------|----------------------------------------------------------------------------------------------------|----------------------------------------------------------------------------------------------------|
|                                                                     |                                                                                                    |                                                                                                    | 央以版 (English)                                                                                                    |
| CFRNFT统—ì                                                           | 人证与资源共享基础                                                                                                    | 出设施CARSI                                                                                                    |                                                                                                    |
| CERTERS/6 4                                                         |                                                                                                    |                                                                                                    |                                                                                                    |
|                                                                     |                                                                                                    |                                                                                                    |                                                                                                    |
| 中国教育和科研计算机<br>发起的跨机构身份联盟,提6<br>Research Network)基础服<br>应用系统支持基于复杂分价 | 网统一认证和资源共享基础设施(CERNET<br>特教育科研资源共享服务,简称CARSI资源扩<br>务之一开始重点建设,与塞尔网络有限公司<br>的资源访问控制。CARSI资源共享服务以Int<br>divertions and Desearch National (ST) | Authentication and Resource Sharing<br>转駆务。2017年底,作为中国教育和彩<br>)一起,面向国内大中小学、教育行政部<br>erret2 Shibbolehtm目为技术器研,便 | g Infrastructure,简称CARSI)是由北京大学<br>拼针質机网CERNET(China Education and<br>门和科研机构开放身份认证服务,面向国内外<br>用统一认该和废权中间件实现中国教育和科研 |
| 计算机网CERNET(China E<br>请输入学校名称                                       |                                                                                                    | 证和资源共享,详情参见https://www.d                                                                                       | carsi.equ.cn,                                                                                                    |
| 计算机网CERNEI(China E<br><b>请输入学校名称</b><br>北京林业大学(Beijing Fore         | estry University)                                                                                                    | 业和资源共享,详情委员https://www.d                                                                                       | arsi.edu.cn,<br>确认                                                                                                 |

4、在登陆页面,输入北京林业大学一卡通用户名和密码,点击"登录" 按钮

| 登录到 spoauth2联盟SPOAuth服务        |
|--------------------------------|
| 影号                             |
|                                |
| 密码                             |
|                                |
| □ 不保存账号信息                      |
| □ 清除历史授权信息                     |
| 安臣。                            |
| CERNET 联邦认证与<br>资源共享基础设施       |
| https://spoauth2.carsi.edu.cn/ |

5、成功登录后,开始使用 PQDT。

| ProQuest 学位论文全文检索平台                                                                                                    | 1986-1997 (AASH 1999-117,116,18,173) 1880-199 - 🔗 💄 🏛 🕞 ? |  |  |
|----------------------------------------------------------------------------------------------------|-----------------------------------------------------------|--|--|
|                                                                                                    |                                                           |  |  |
| 学位论                                                                                                    | 2文全文检索平台                                                  |  |  |
| <b>直本检索</b> 高级检索 分类导航                                                                                                    |                                                           |  |  |
| 湖榆入作图检索经两元                                                                                                    | 经济                                                        |  |  |
| □ 積極結束 □ 仅海上论文 □ 可预购论文 □ 町//                                                                                                    | 均有全文                                                      |  |  |
|                                                                                                    | 4949 KTB<br>PQDT学位治文已开递CARSI协同方式,20位高校84 绘( 置の            |  |  |
| Vale University<br>artificial intelligence<br>translation                                                                                                    | 20世世後の1987月1日、第16日に可当から1-月、1月1日日1月19日のVPN家<br>34、(第1月)    |  |  |
| Nechamical State of the State of the State o | POD 学校SIZVYFFFFFFFFFFFFFFFFFFFFFFFFFFFFFFFFFFFF           |  |  |
| Referenced and a second and a second a second a  |                                                           |  |  |